# 下関市・美祢市消防指令センター Net119 緊急通報システムの登録方法

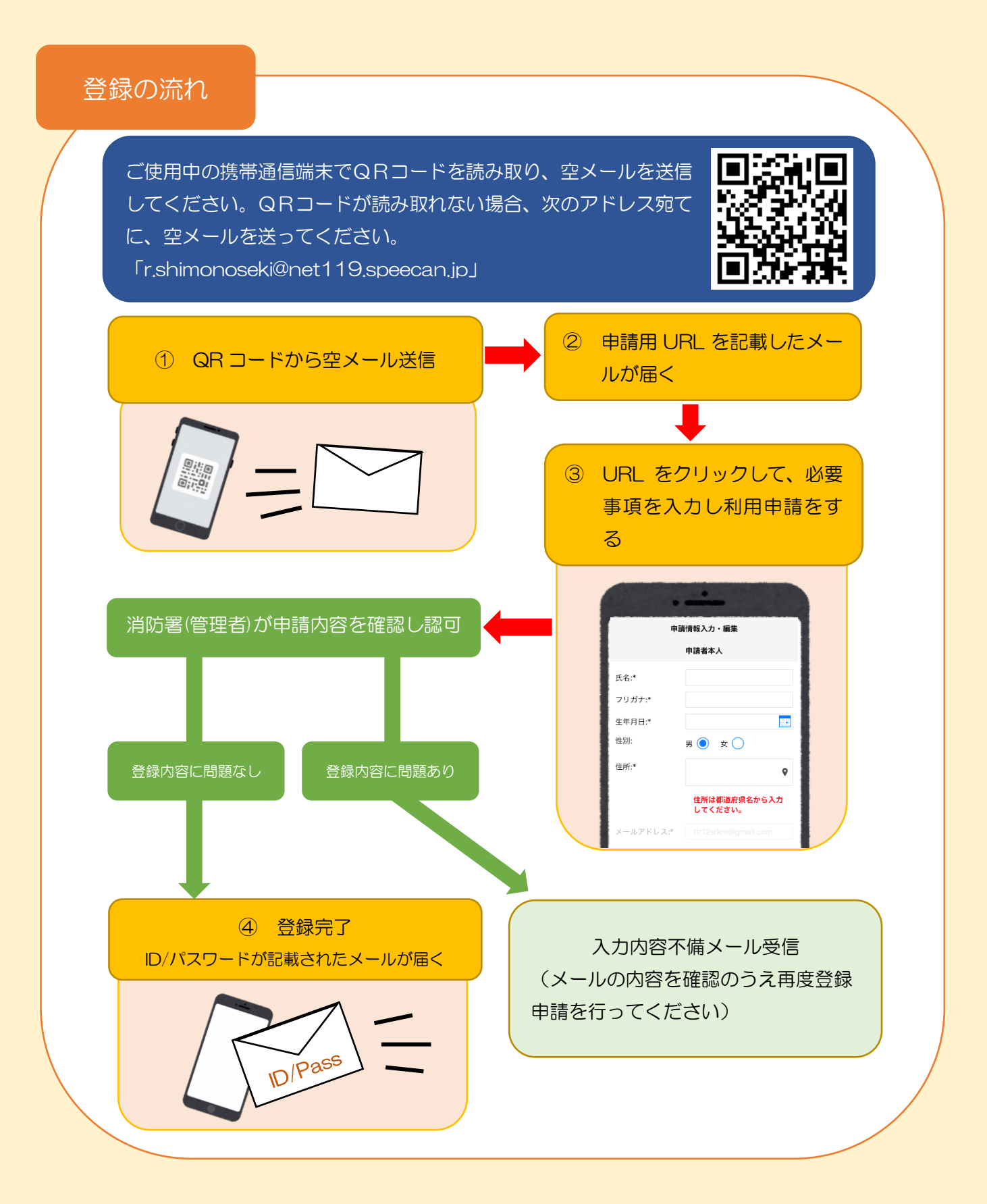

# 登録申請画面

1. 空メールを送信

QRコードを読み取って出て きたアドレス宛に空メール を送信します。 QRコードが読み取れない場 合はアドレスを直接入力し て下さい。

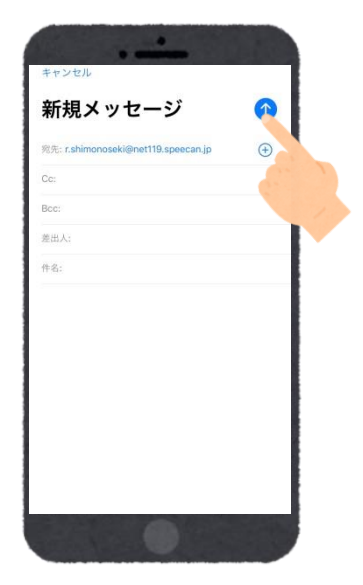

#### 2. 申請用 URL 受信

受信したメールを開き、メー ル中に記載の URL を押しま す。

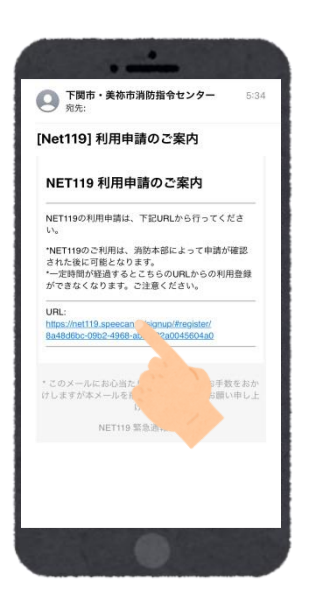

#### 3. 利用規約を確認

利用規約を確認の上、同意される場合は「同意します」を 選択し、「次へ」を押します。

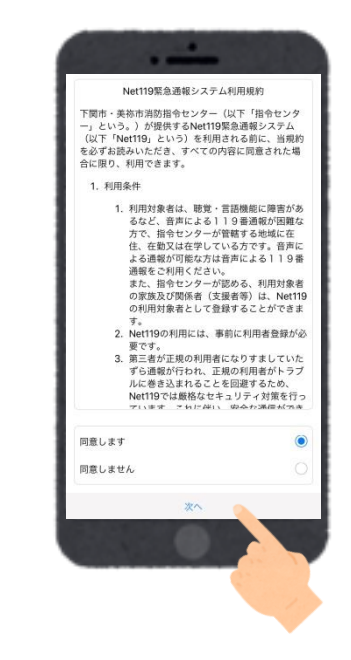

# 4.氏名及びフリガナを入力

氏名欄に氏名を入力し、フリ ガナ欄にカタカナでフリガ ナを入力します。

| 申請情報入力・編集                        |
|----------------------------------|
| 利用者情報                            |
| 利用者氏名:*                          |
| 消防 太郎                            |
| フリガナ:*                           |
| ショウボウ タロウ                        |
| 生年月日:*                           |
| 性別:男●女○                          |
| •                                |
| 住所は都道府県名から入力してください。<br>メールアドレス:* |
| 電話番号:*                           |
| ↓ 電話番号が入力されていません                 |
| 確認                               |
| •                                |

#### 5. 生年月日を入力

生年月日を入力します。 生年月日欄右側のカレンダ ーマークを開くと生年月日 を選択することもできます。

|                                                                                                    | 甲請請報人力           | 100.00           |          |
|----------------------------------------------------------------------------------------------------|------------------|------------------|----------|
| 生年月日:*                                                                                                    |                  |                  |          |
|                                                                                                    |                  |                  |          |
| 性別: 男 🖲                                                                                                    | ×                |                  |          |
|                                                                                                    |                  |                  |          |
|                                                                                                    |                  |                  | 9        |
|                                                                                                    |                  |                  |          |
|                                                                                                    |                  |                  |          |
|                                                                                                    |                  |                  |          |
|                                                                                                    |                  |                  |          |
| 電話番号:*                                                                                                    |                  |                  |          |
|                                                                                                    |                  |                  |          |
|                                                                                                    |                  |                  |          |
|                                                                                                    |                  |                  |          |
|                                                                                                    | か入力されていま         |                  |          |
| ・ ******                                                                                                    | 1.12             | E.               | 完        |
| () WAR+<br>キャンセル<br>1989年                                                                                                    | an Ansartus      |                  | 完        |
| <ol> <li>● EX#+</li> <li>キャンセル</li> <li>1989年</li> </ol>                                                                                                    | 9月               |                  | 完        |
| <ul> <li>・・・・・・・・・・・・・・・・・・・・・・・・・・・・・・・・・・・・</li></ul>                                                                                                    | 9月<br>10月        | 18               | 完        |
| <ol> <li>・</li> <li>・</li></ol> | 9月<br>10月<br>11月 | 1 <b>B</b><br>2B | 完        |
| <ul> <li>● ■25番号</li> <li>● ■25番号</li> <li>● 989年</li> <li>● 990年</li> <li>● 991年</li> </ul>                                                                                                    | 9月<br>10月<br>11月 | 1 <b>B</b><br>2B | <u>9</u> |

#### <u>6.</u>性別を選択

性別を選択肢から選択しま す。

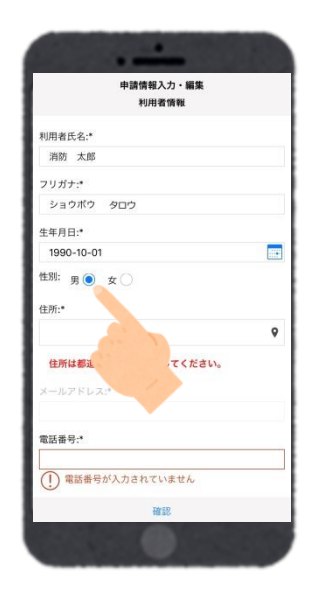

#### <u>7. 住所を入力</u>

住所を都道府県から入力し てください。 入力後、右の位置アイコンか ら地図を開きます。

| 申請情報入力・編集<br>利用者情報  |     |
|---------------------|-----|
| 利用者氏名:*             | - 1 |
| 消防 太郎               |     |
| フリガナ:*              | - 1 |
| ショウボウ タロウ           |     |
| 生年月日:*              |     |
| 1990-10-01          |     |
| 性別: 男 🖲 女 🔿         |     |
| 主所:*                |     |
| 山口県下関市岬之町17-1       | ۷.  |
| 住所は都道府県名から入力してください。 |     |
| メールアドレス:*           | -   |
|                     |     |
| 電話番号:*              |     |
|                     |     |
| ・ 電話番号か入力されていません    |     |
| 確認                  |     |

#### 8. 地図情報を確認

地図上で正しい位置が表示されていることを確認し、問題がなければ「OK」を押します。 入力した住所と地図の位置情報がずれている場合は中心点を該当位置まで移動して「OK」を押します。

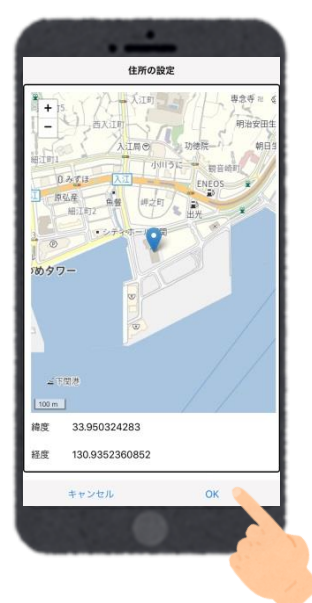

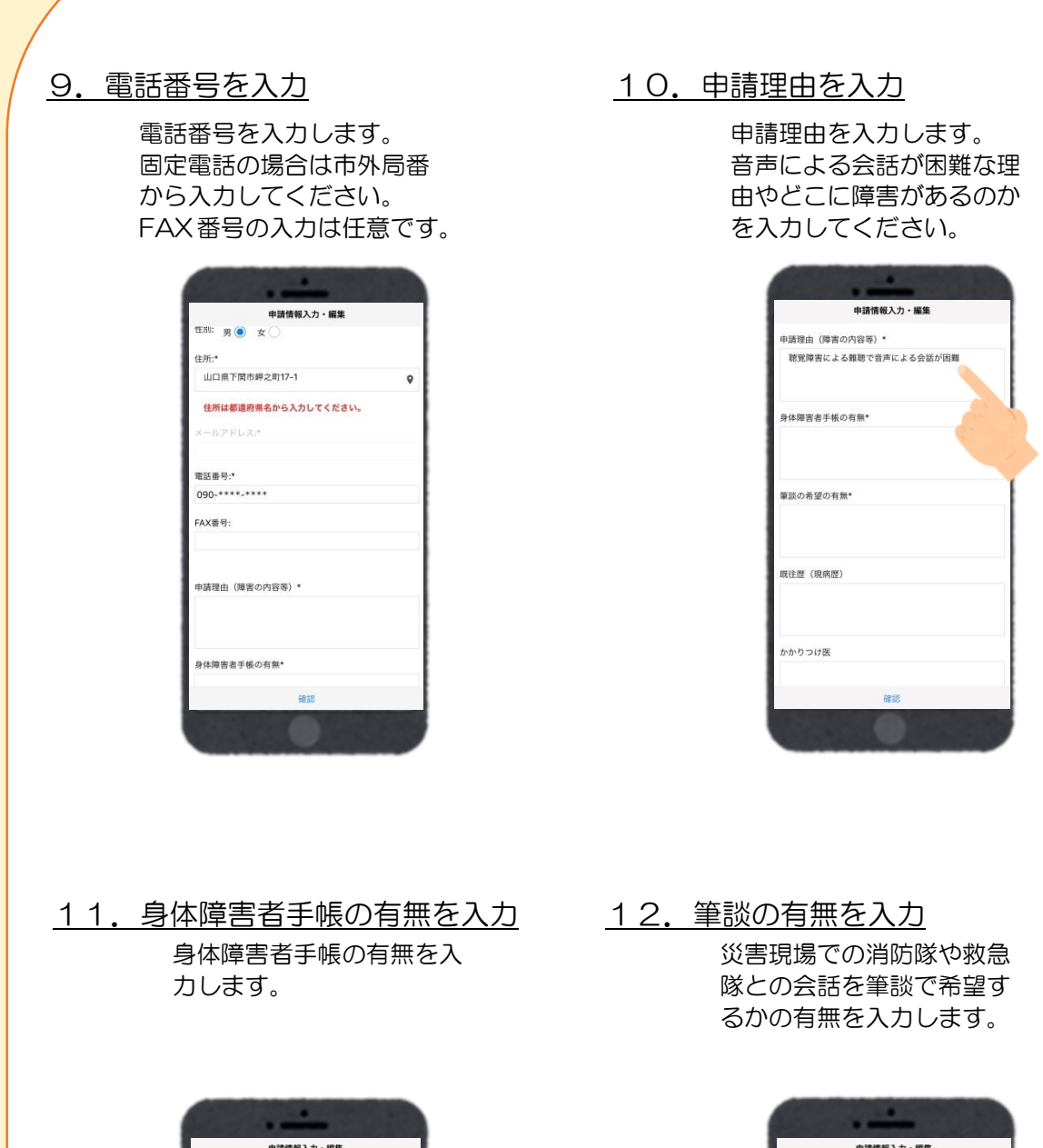

|           | 申請情報入力・編集    |
|-----------|--------------|
| 申請理由(障害の内 | 容等)*         |
| 聴覚障害による難  | 聴で音声による会話が困難 |
| 身体障害者手帳の有 | 無•           |
| 有り        |              |
| 筆談の希が     |              |
|           |              |
| 既往歴(現病歴)  |              |
|           |              |
| かかりつけ医    |              |
|           | 確認           |

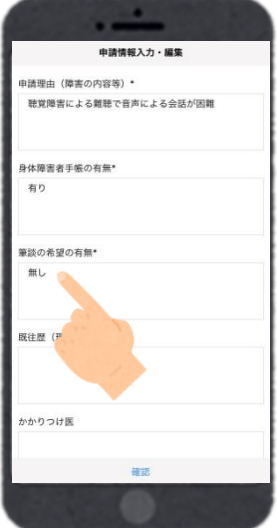

#### 13. 既往歴(現病歴)・かかりつけ医・通勤通学先を入力(任意)

既往歴(現病歴)・かかりつけ医・通勤通学先を入力します。任意入 力なので入力しなくても申請は出来ます。

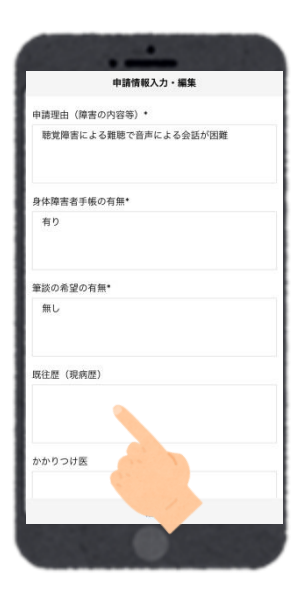

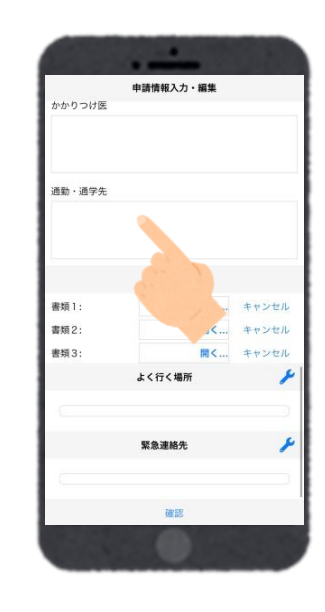

#### 14. 本人確認書類を撮影

書類1の「開く」を押して、 「写真を撮る」を押してカメ ラを起動します。

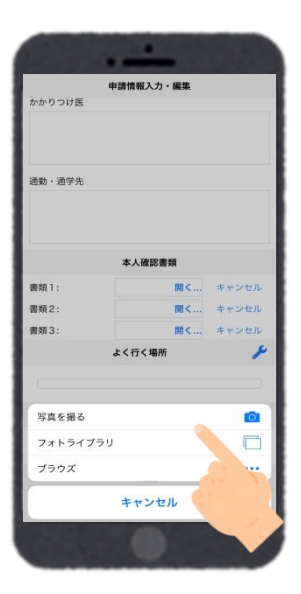

本人を確認できる書類を撮 影します。(運転免許証・健 康保険証・身体障害者手帳な ど)

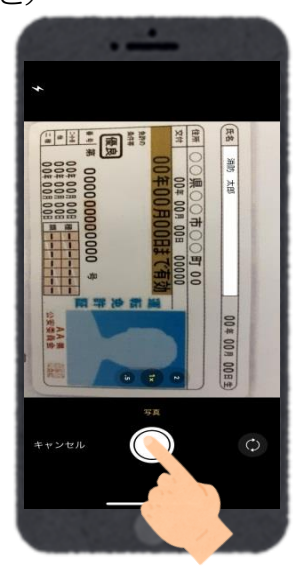

#### 15. よく行く場所を入力(任意)

よく行く場所を入力します。任意入力なので入力しなくても申請は出来ま す。

①画面右の編集アイコンを押し ます。

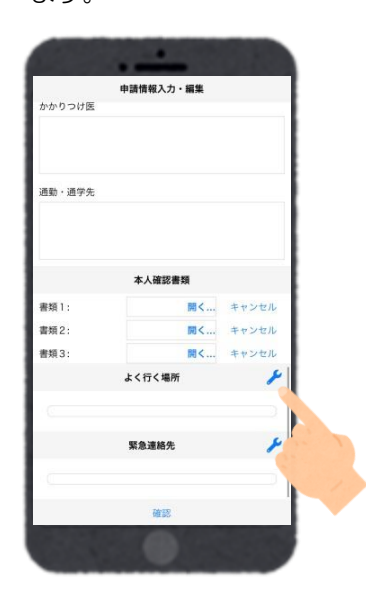

③登録名・住所・メモを入力 後、地図アイコンを開きま す。住所は都道府県から入力 します。

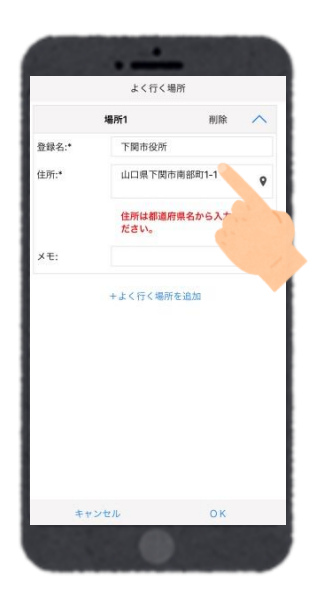

②「よく行く場所を追加」を

押します。

④地図上で正しい位置が表示されていることを確認し、問題がなければ「OK」を押します。入力した住所と地図の位置情報がずれている場合は中心点を該当位置まで移動して「OK」を押します。

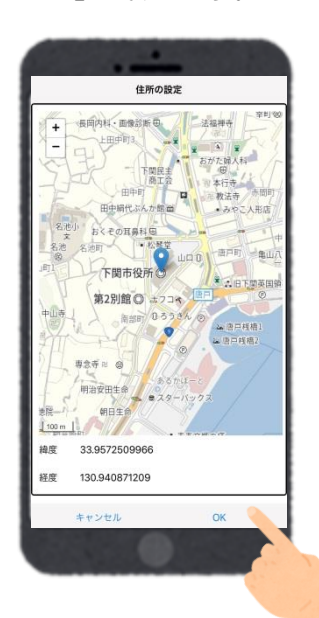

#### 16. 緊急連絡先を入力(任意)

緊急連絡先を入力します。任意入力なので入力しなくても申請は出来ます。

①画面右の編集アイコンを押し ます。

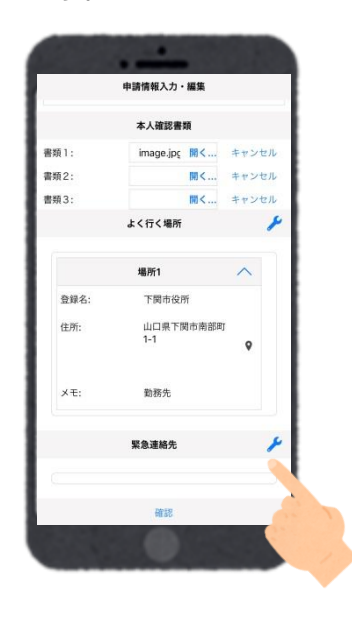

③緊急連絡先の氏名・フリガ ナ・本人との関係・電話番号 を入力します。

|          | 緊急連絡先               |                                                                                                    |   |
|----------|---------------------|----------------------------------------------------------------------------------------------------|---|
| ä        | i絡先1                | 削除                                                                                                    | ^ |
| 氏名:*     | 消防 一郎               |                                                                                                    |   |
| フリガナ:*   | ショウボウ               | イチロウ                                                                                                    |   |
| 本人との関係:* | 父親                  |                                                                                                    |   |
| 電話番号:    | 0821234567          |                                                                                                    |   |
| FAX番号:   | FAX衝号               |                                                                                                    |   |
| メールアドレ   |                     | ž į                                                                                                    |   |
|          | · menunderen / C C. | and a second second sec |   |
|          |                     |                                                                                                    |   |

②「緊急連絡先を追加」を 押します。

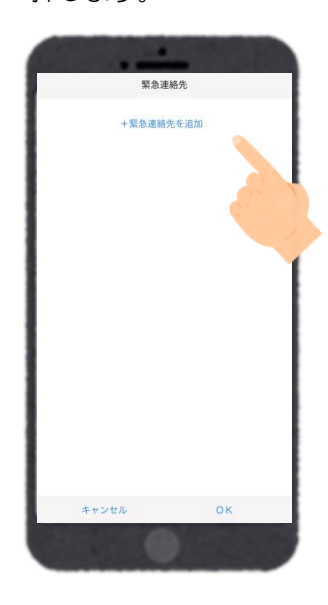

④入力した内容が正しければ「OK」を押します。 さらに緊急連絡先を追加したい場合は「緊急連絡 先を追加」を押して入力します。

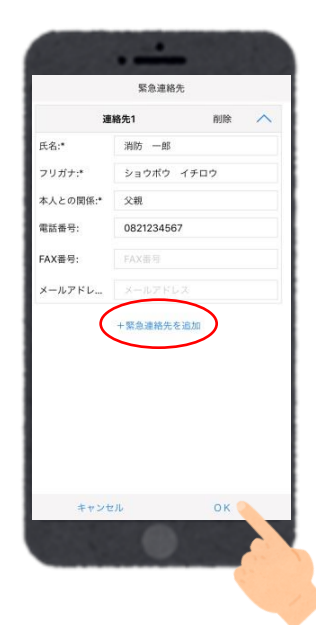

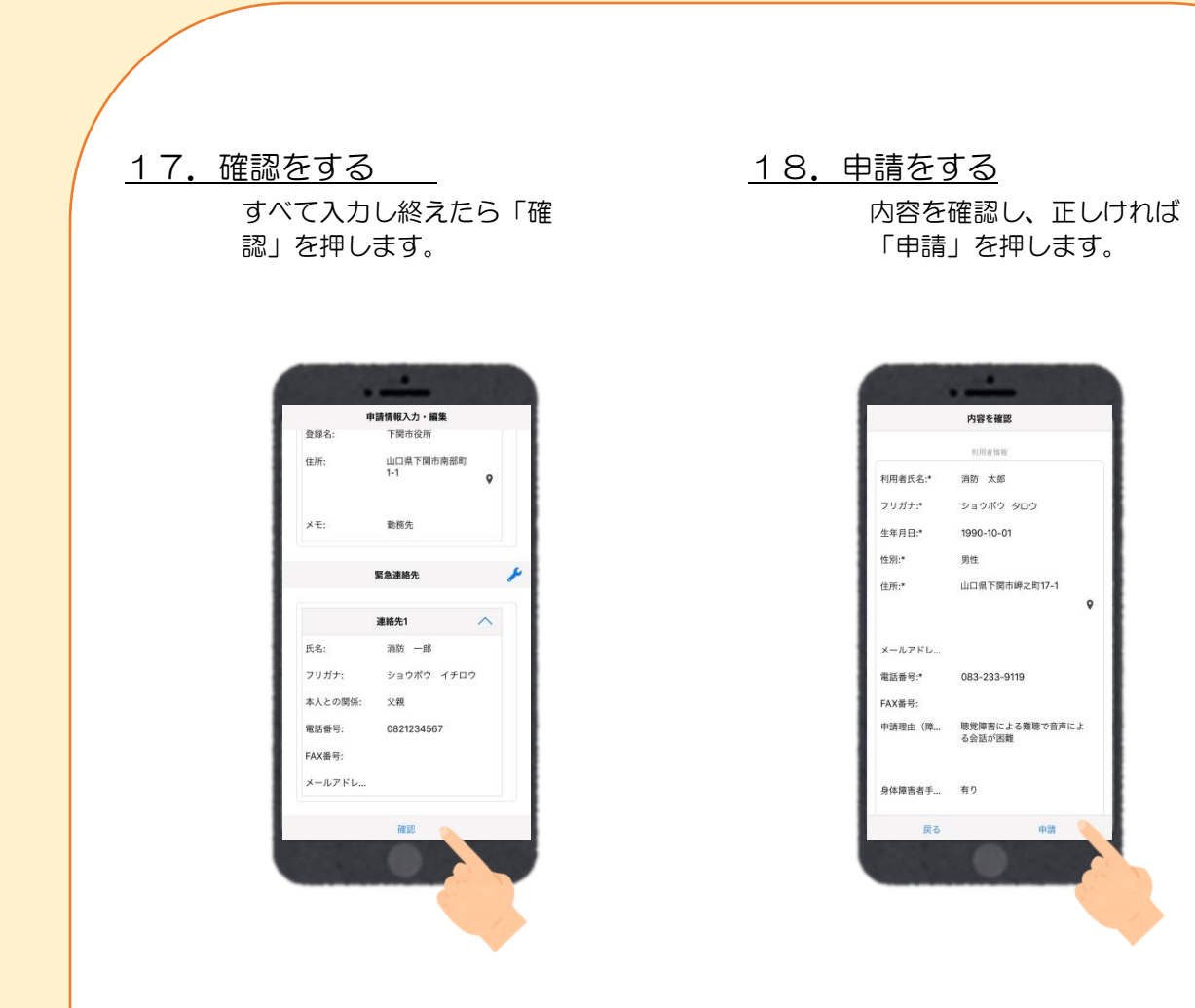

#### <u>19. 申請完了</u>

申請が完了すると「リクエス トを受付ました。ありがとう ございました。」のメッセー ジが表示されます。

| リクエストを受付ました。ありがとうございました。 |
|--------------------------|
|                          |
|                          |
|                          |
|                          |
|                          |
|                          |
|                          |
|                          |
|                          |
|                          |
|                          |
|                          |

# 利用開始設定画面

1. 利用開始通知メール受信

登録申請が許可されると、通 報システムのリンクとID・パ スワードが記載されたメー ルが届きます。 リンクの「NET119 緊急通 報システム」を押します。

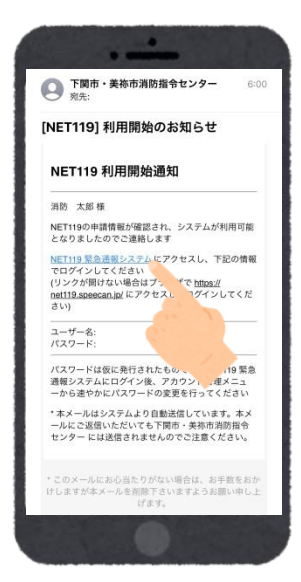

# <u>2. ログインする</u>

メールで通知された ID とパ スワードを入力してログイ ンします。

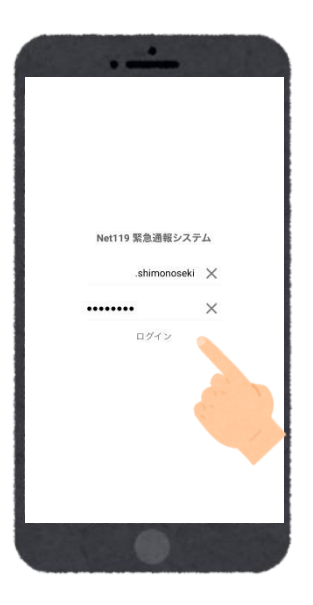

3. 通報画面のメニューバーを開く

ログインすると通報画面が 表示されます。左上のメニュ ーバーを開きます。

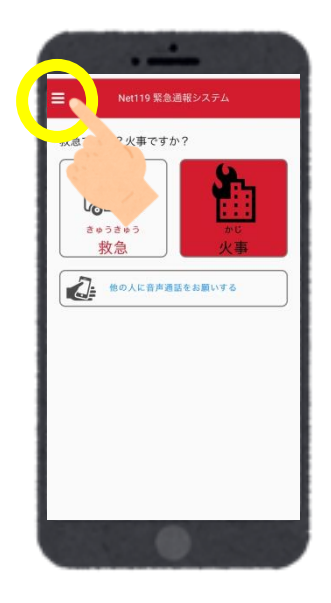

#### <u>4. 通報 URL を表示する</u>

メニューバーから「通報 URL 表示」を選びます。

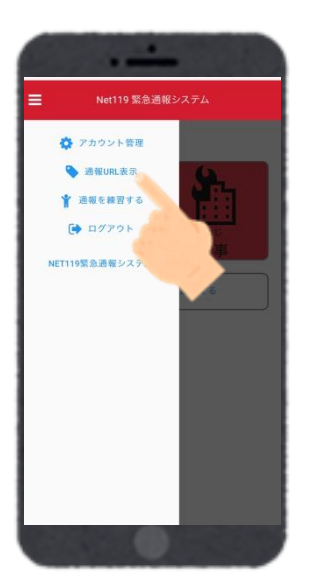

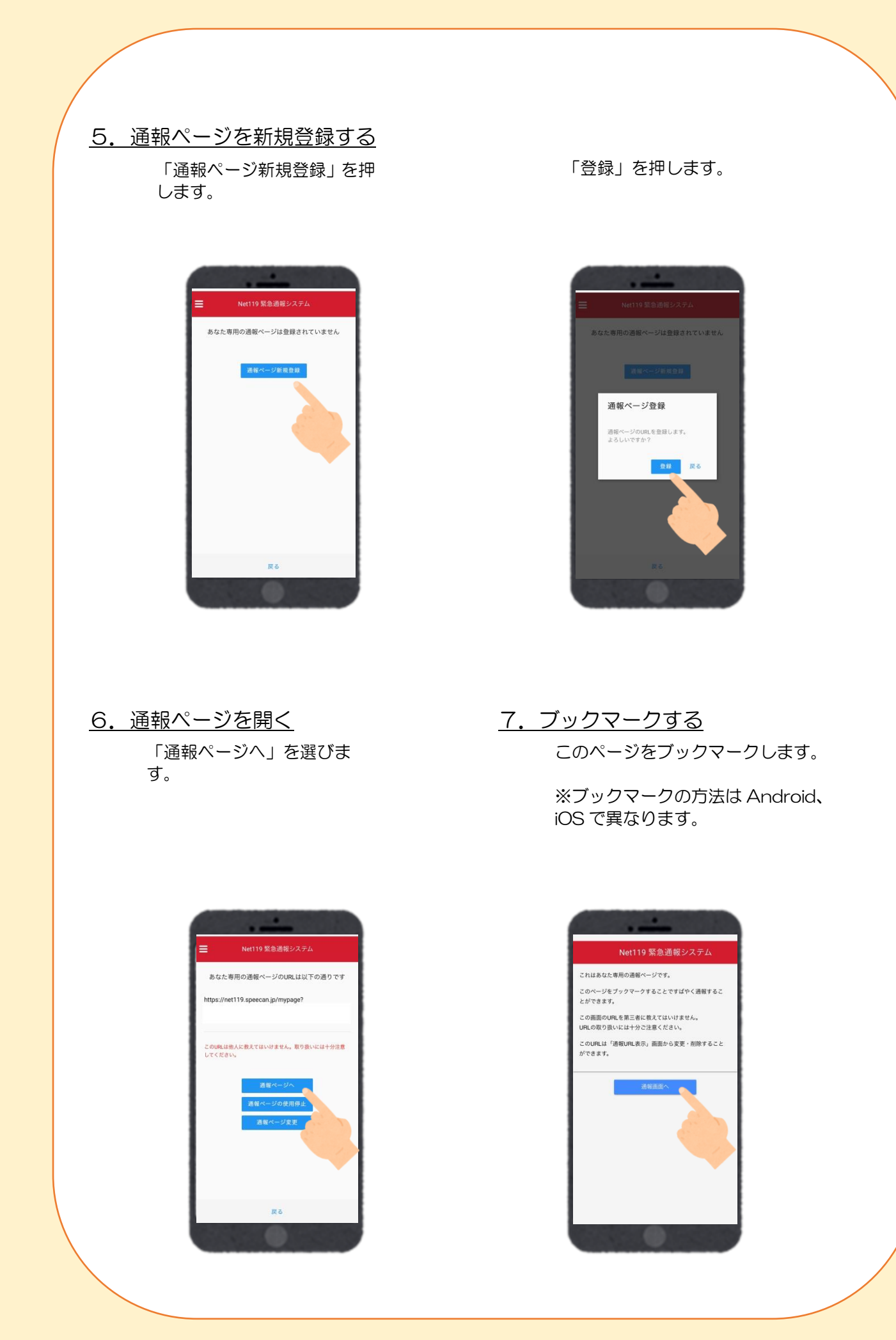

<u>1. アカウント管理を開く</u> 左上のメニューバーから「ア カウント管理」を選びます。

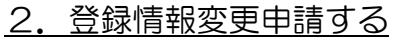

「登録情報修正・利用停止」 を選びます。

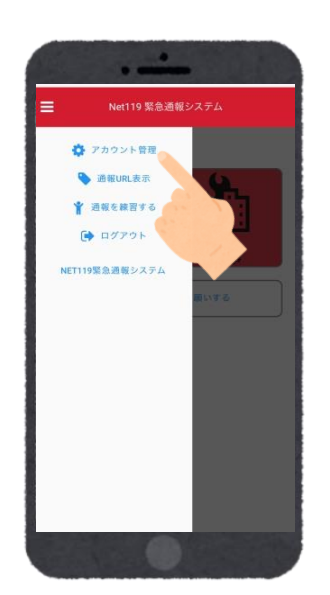

- NH119 緊急通線システム パスワード変更 通好気候症・41 PE
- 3. 登録情報変更方法案内メールを受信

登録してあるメールアドレス宛て に、登録情報変更の案内メールが 届きますので、メール中に記載の URLを押します。

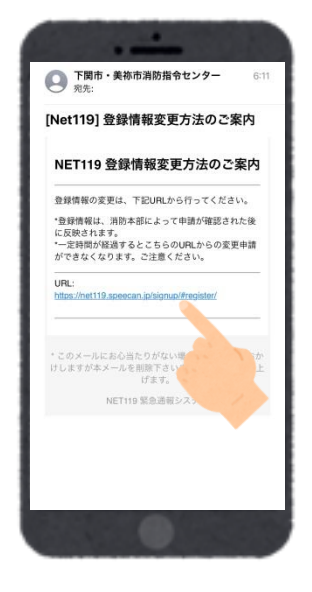

<u>4. 編集画面を開く</u>

左下の「編集」を押します。

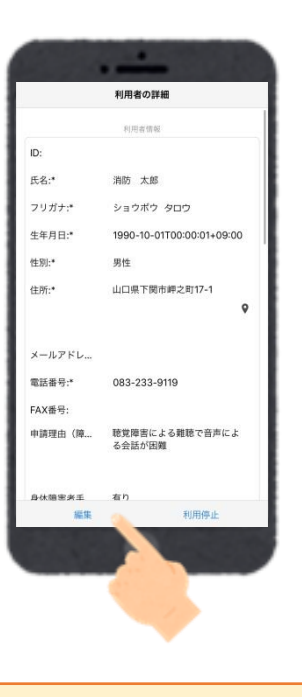

# <u>5. 追加・変更する</u>

追加・変更したい部分を編集 し、「確認」を押します。

| 利用者情報               |   |
|---------------------|---|
| ID:*                |   |
| 利用者氏名:*             |   |
| 消防 太郎               |   |
| フリガナ:*              |   |
| ショウボウ タロウ           |   |
| 生年月日:*              |   |
| 1990-10-01          |   |
| 性別: 男 💿 女 🔵         |   |
| 住所:*                |   |
| 山口県下関市岬之町17-1       | 9 |
| 住所は都道府県名から入力してください。 |   |
| メールアドレス:*           |   |
| 雪袄暴号:*              |   |
| 確認                  |   |
|                     |   |

# 6. 申請する

内容を確認し、問題がなけれ ば「申請」を押します。

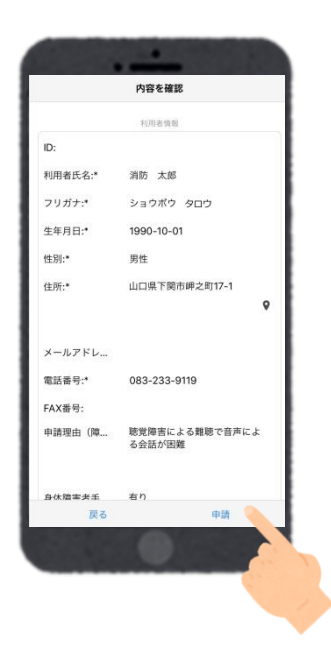

# <u>7. 申請完了</u>

申請が許可されると、登録情 報修正完了通知がメールで 届きます。

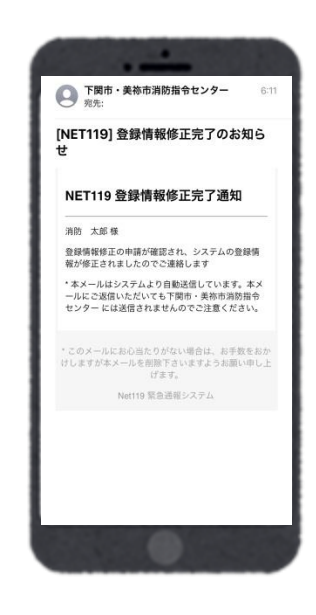

### 利用停止の申請画面

<u>1. アカウント管理を開く</u> <u>
左上のメニューバーから「ア</u>

カウント管理」を選びます。

2. 登録情報変更申請する

「登録情報修正・利用停止」 を選びます。

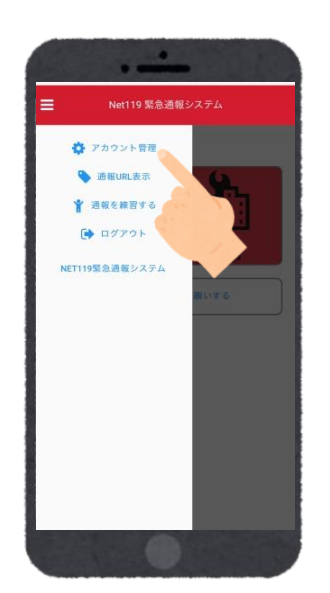

# ► Net119 緊急通報システム パスワード変更 発展メールプドレス変更 登録供解催正・114年は

#### 3. 登録情報変更方法案内メールを受信

登録してあるメールアドレス宛て に、登録情報変更の案内メールが 届きますので、メール中に記載の URLを押します。

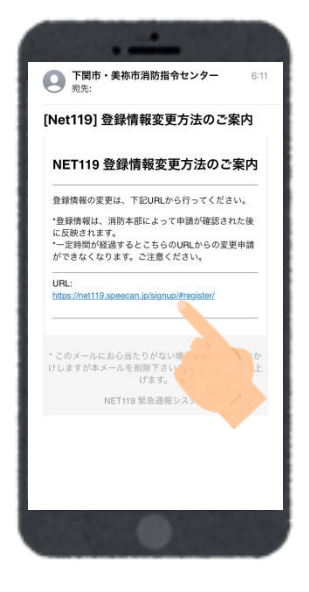

#### 4. 利用停止を申請する

右下の「利用停止」を押しま す。

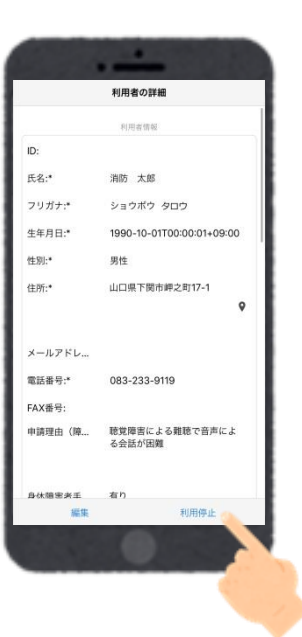

#### 5. 利用停止の確認 6. 申請完了 利用停止のお知らせがメー 「利用を停止しますがよろ ルで届きます。 しいです?」と表示されます ので、「OK」を選択します。 ○ 下関市・美祢市消防指令センター ※売: [NET119] 利用停止のお知らせ NET119利用停止のお知らせ ご登録いただいている下記ユーザーのNET119のご利 用を停止しました。 ユーザー名: .shimono 利用停止 shimonoseki でのNET119による緊急 istation in the second contract contract contra NET119の利用を停止しますがよろしいですか? 亭止すると、ご利用のIDで緊急通報ができなくなりま OK キャンセル このメールにお心当たりがない場合は、お手数をおかけしますが本メールを削除下さいますようお願い申し上 げます。 NET119 緊急通報システム

# 注意事項

- ・「net119.speecan.jp」このドメインからのメールを拒否しないように設定してください。 メールが受信できないと登録・変更・利用停止の申請ができません。
- ・登録後のメールアドレスの変更は「アカウント管理」の「登録メールアドレス変更」から変更 設定を行ってください。

お問い合わせ先 〒750-0014 山口県下関市岬之町17番1号 下関市消防局 情報指令課(下関市・美祢市消防指令センター) 電話番号:083-233-9119 F A X:083-224-0119 メールアドレス:sbjohosh@city.shimonoseki.yamaguchi.jp